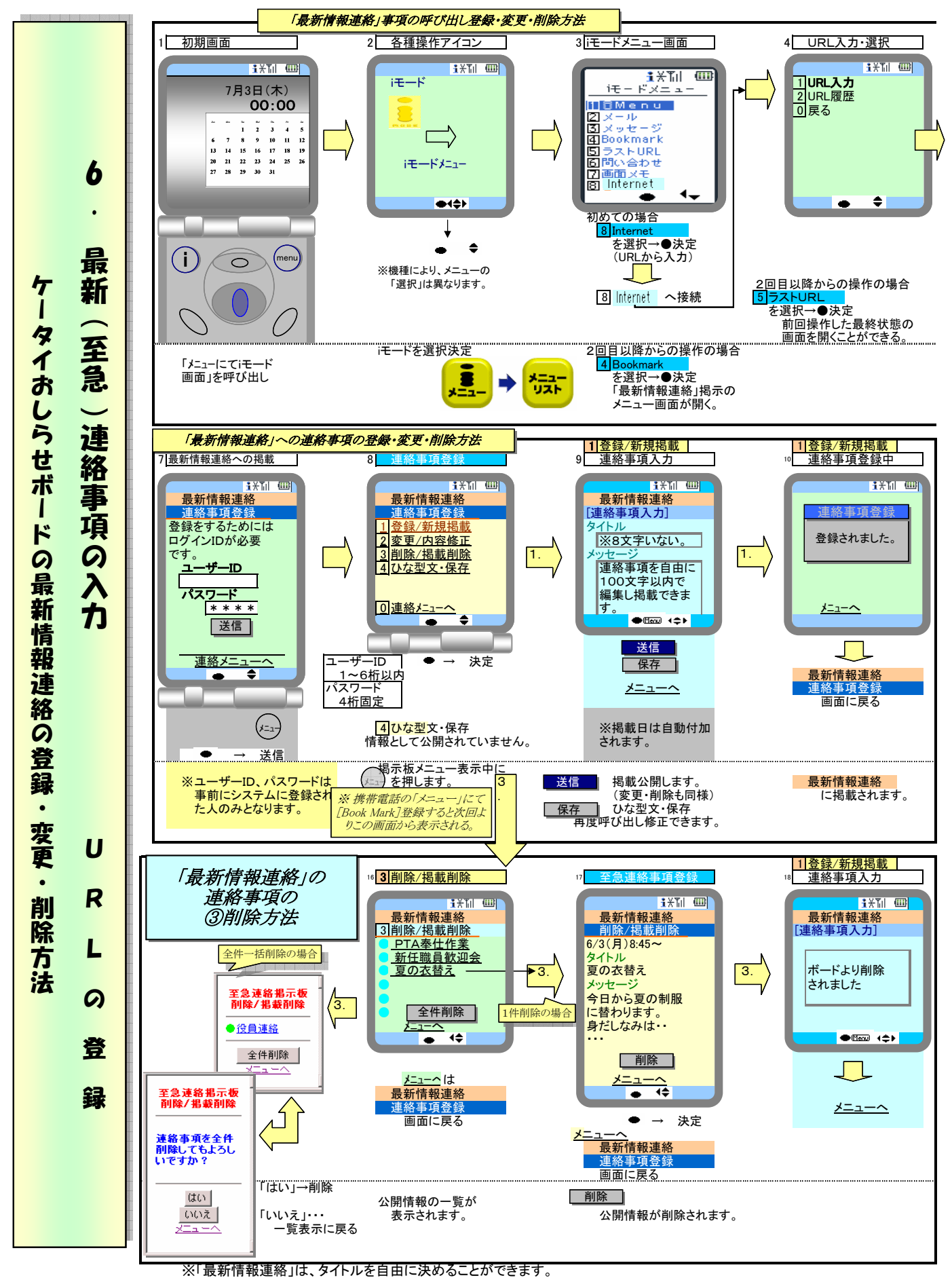

※タイトル文字数(携帯電話からは、8文字までの入力、パソコンからは16文字までになる(ブラウザにより異なる)。

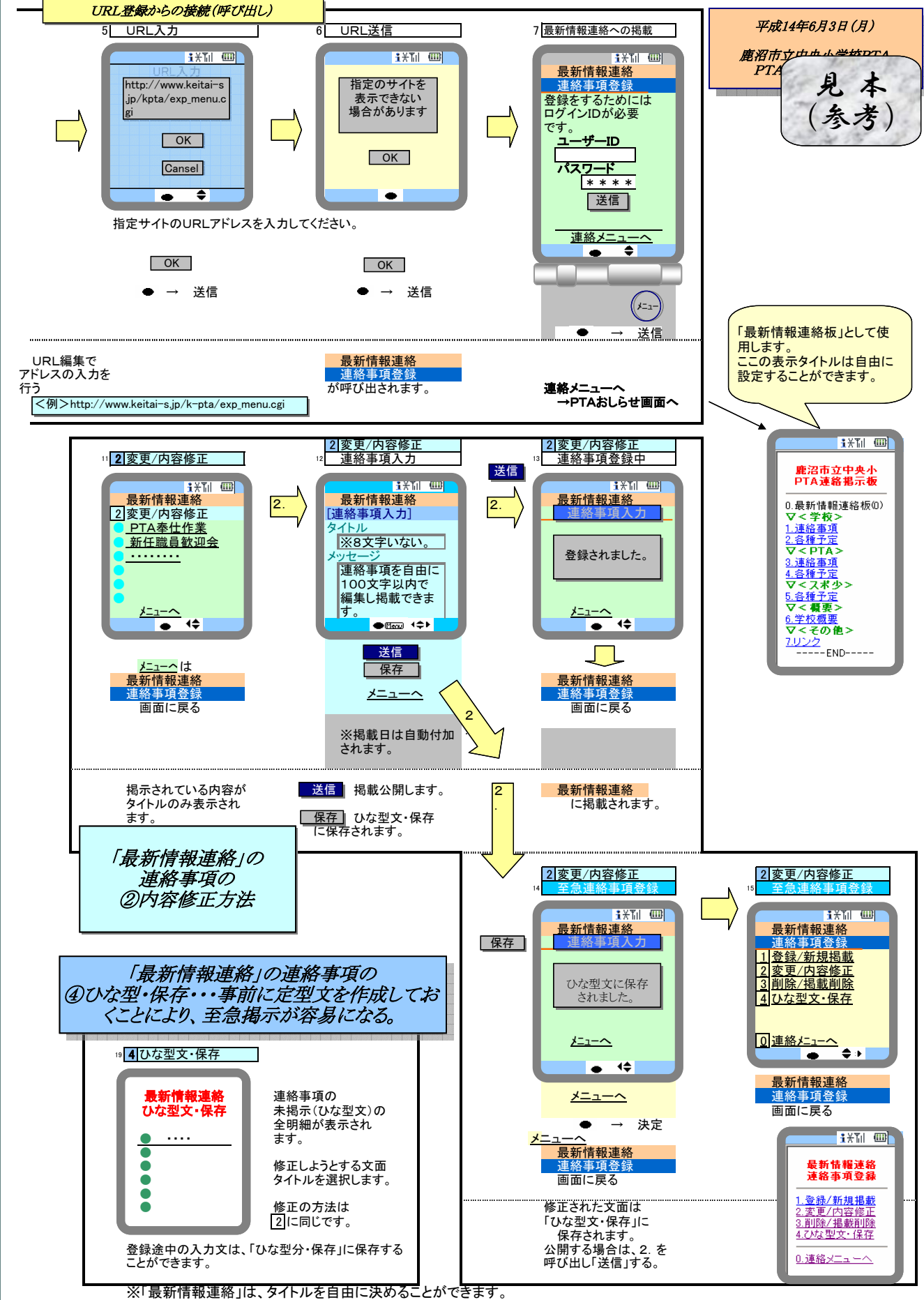

※タイトル文字数(携帯電話からは、8文字までの入力、パソコンからは16文字までになる(ブラウザにより異なる)。